# **Important Instructions**

- Before start the application, following points to be kept in mind:-
  - Exporter must have the Digital Signature Certificate containing IEC available with them and install the DSC software in the system available in the digital key.
  - Must Install Java in the system if not available using any web browser (Chrome, Mozilla Firefox, IE etc).
  - After installing java, Go to the program menu and search "configure java" and open.
  - Redirect to Security → Edit Site List → Click Add → Type "https://coo.dgft.gov.in/" and click Add → Click Ok.
- Open the browser and enter the URL as "https://coo.dgft.gov.in/".

Step 1: Welcome Screen for all users (Exporter/ Officer/ Agency/ Admin) -- https://coo.dgft.gov.in/

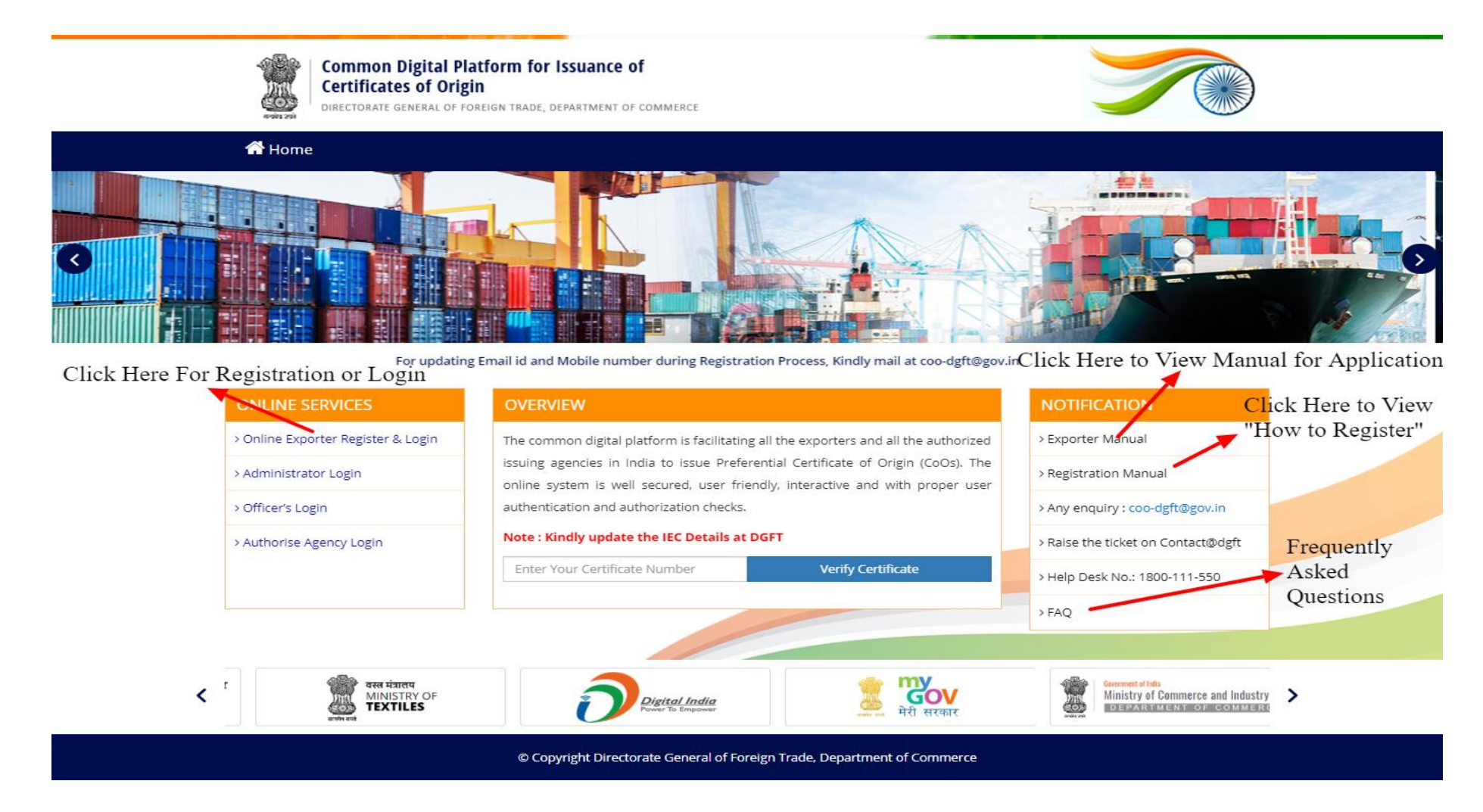

#### Note:-

- 1. Kindly Update the IEC details on DGFT portal (specifically mobile number & email id) as each and every basic information regarding exporter required will be fetched from there only.
- 2. Kindly get ready with the Digital Signature Certificate containing your IEC and name of any listed director in the IEC portal of DGFT.

**Step 2:** Click on Registration for first time User or For Registered User, enter credentials and click login.

| Certificates of Origin   Decconate generation of cosenant base, benartment of commence     Enter your Username      Enter your Password      Enter visible Calculation      Enter visible Calculation      Image: Tenter visible Calculation      Image: Tenter visible Calculation      Image: Tenter visible Calculation      Image: Tenter visible Calculation      Image: Tenter visible Calculation      Image: Tenter visible Calculation      Image: Tenter visible Calculation      Image: Tenter visible Calculation      Image: Tenter visible Calculation      Image: Tenter visible Calculation       Image: Tenter visible Calculation       Image: Tenter visible Calculation <td< th=""><th>Critificates of Origin   Declorate delateau of robelien trade, department of commenter</th><th>Image: Certificates of Origin   Lest of the ryour Username   Image: Certificates of Origin   Image: Certificates of Origin <th></th><th>Common Digital Platform for Issuance of</th><th></th></th></td<>                                                                                                    | Critificates of Origin   Declorate delateau of robelien trade, department of commenter                                                                                                    | Image: Certificates of Origin   Lest of the ryour Username   Image: Certificates of Origin   Image: Certificates of Origin <th></th> <th>Common Digital Platform for Issuance of</th> <th></th>                                                                                     |                                                                                                    | Common Digital Platform for Issuance of                                                |                        |
|----------------------------------------------------------------------------------------------------|----------------------------------------------------------------------------------------------------|----------------------------------------------------------------------------------------------------|----------------------------------------------------------------------------------------------------|----------------------------------------------------------------------------------------|------------------------|
| Image: Section of the system   Image: Section of the system   Image: Section of the syst                                                                                                    | Image: Sector Start   Image: Sector Start                                                                                                    | Enter your Usemame   Image: Enter your Password   Image: Enter visible Calculation   Image: Enter visible Calculation <th></th> <th>Certificates of Origin<br/>DIRECTORATE GENERAL OF FOREIGN TRADE, DEPARTMENT OF COMMERCE</th> <th></th> |                                                                                                    | Certificates of Origin<br>DIRECTORATE GENERAL OF FOREIGN TRADE, DEPARTMENT OF COMMERCE |                        |
| Image: Control of the control of the con                                                                                                    | Image: Click Here to Start   Image: Click Here to Start   Image: Click H                                                                                                    | Image: Briter visible Calculation     Image: Briter visible Calculation     Image: Briter visible Calculation     Image: Briter visible Calculation     Image: Briter visible Calculation     Image: Briter visible Calculation     Image: Description     Image: Description                                                                                                    |                                                                                                    | Enter your Username                                                                    |                        |
| Image: Contraction     Image: Contraction        Image: Contraction <td>Image: Contract of the contract of the contract of</td> <td>Enter visible Calculation     Login   Reset   UPDATE EMAIL?   FORGOT PASSWORD?     Note:   The Registered User may Sign In with User Name and Password   For New User: Please click New Registration Button</td> <td></td> <td>Re Enter your Password</td> <td>Click Here to Start</td> | Image: Contract of the contract of the contract of | Enter visible Calculation     Login   Reset   UPDATE EMAIL?   FORGOT PASSWORD?     Note:   The Registered User may Sign In with User Name and Password   For New User: Please click New Registration Button                                                                                                    |                                                                                                    | Re Enter your Password                                                                 | Click Here to Start    |
| Login Reset Registration UPDATE EMAIL? FORGOT PASSWORD? Note :                                                                                                    | Login       Reset       Registration         UPDATE EMAIL?       FORGOT PASSWORD?         Note :       The Registered User may Sign In with User Name and Password         For New User: Please click New Registration Button       For New User: Please click New Registration Button                                                                                                    | Login       Reset       Registration         UPDATE EMAIL?       FORGOT PASSWORD?         Note :       The Registered User may Sign In with User Name and Password         For New User: Please click New Registration Button       For New User: Please click New Registration Button                                                                                                    | The second second second second second second second second second second second second second second second s                                                                                                    | Enter visible Calculation 2 + 7                                                        | "Registration" Process |
| UPDATE EMAIL? FORGOT PASSWORD? Note:                                                                                                    | VPDATE EMAIL?       FORGOT PASSWORD?         Note :       The Registered User may Sign In with User Name and Password         For New User: Please click New Registration Button       For New User: Please click New Registration Button                                                                                                    | UPDATE EMAIL?     FORGOT PASSWORD?       Note :     The Registered User may Sign In with User Name and Password       For New User: Please click New Registration Button                                                                                                    |                                                                                                    | Login Reset Registration                                                               |                        |
| Note :                                                                                                    | Note :       The Registered User may Sign In with User Name and Password       For New User: Please click New Registration Button                                                                                                    | Note :       The Registered User may Sign In with User Name and Password       For New User: Please click New Registration Button                                                                                                    | the design of the design of th | UPDATE EMAIL? FORGOT PASSWORD?                                                         |                        |
|                                                                                                    | The Registered User may Sign In with User Name and Password<br>For New User: Please click New Registration Button                                                                                                    | The Registered User may Sign In with User Name and Password<br>For New User: Please click New Registration Button                                                                                                    | The State                                                                                                    | Note :                                                                                 |                        |
| The Registered User may Sign In with User Name and Password                                                                                                    | For New User: Please click New Registration Button                                                                                                    | For New User: Please click New Registration Button                                                                                                    | and a second                                                                                                    | The Registered User may Sign In with User Name and Password                            |                        |

**Step 3:** Kindly Insert DSC and Enter 10 digit IEC Code to start registration process.

|                                          | Comr<br>Certifi<br>Directo                                                                                                    | mon Digital Platform for Issuance of<br>ficates of Origin<br>DRATE GENERAL OF FOREIGN TRADE, DEPARTMENT OF COMMERCE                                                                                                    |        |
|------------------------------------------|----------------------------------------------------------------------------------------------------|----------------------------------------------------------------------------------------------------|--------|
|                                          | Insert Digital signature device before registration process!                                                                                                    | Kindly Enter 10 digit IEC Code<br>& Click on Fetch Button                                                                                                    |        |
| Note: Kindly Insert<br>DGFT Specific DSC | Import Export Code (IE Code)*                                                                                                    | Enter your Import Export code Fetch                                                                                                    |        |
| Code Embedded in it)                     | Mobile Number & E-mail for new regi                                                                                                    | Enter Your Mobile Number                                                                                                    |        |
| -                                        | E-Mail ID*                                                                                                    | Enter Your email                                                                                                    |        |
|                                          | Privacy Commitment → Scroll down and go through the<br>The Common Digital Platform is facilitating al                                                                                               | e privacy commitment to enable Save button                                                                                                    |        |
|                                          | and with proper user authentication and auth<br>DOC is strongly committed to protecting the<br>protect the confidentiality of the customer inf<br>held liable for disclosure of the confidential in | privacy of its customers and has taken all necessary and reasonable measures to<br>formation and its transmission through the World Wide Web and it shall not be<br>nformation when in accordance with this Privacy Commitment.                     | All by |
|                                          | DOC endeavours to safeguard and ensure the<br>required to cooperate with DOC in order to en<br>necessarily choose their passwords carefully s                                                       | e security of the information provided by the Customer. The Customer would be<br>nsure the security of the information, and it is recommended that the customers<br>such that no unauthorized access is made by a third party. To make the password |        |
|                                          |                                                                                                    | Save & Next                                                                                                    |        |

## Step 4: Read Declaration select "I Agree" and submit "Save & Next" to proceed with the registration.

|                           | Import Export Code (IE Code)"                                                                                                  | Enter your Import Export code                                                                                                    | Fetch                                              |
|---------------------------|----------------------------------------------------------------------------------------------------|----------------------------------------------------------------------------------------------------|----------------------------------------------------|
| -                         | Mobile Number & E-mail for new                                                                                                 | registration                                                                                                    |                                                    |
|                           | Mobile Number*                                                                                                    | Enter Your Mobile Number                                                                                                    |                                                    |
| The second                | E-Mail ID*                                                                                                    | Enter Your email                                                                                                    |                                                    |
| 1                         | Declaration                                                                                                    |                                                                                                    |                                                    |
| 1                         | Privacy Commitment - Scroll down and go throu                                                                                  | ugh the privacy commitment to enable Save button                                                                                                    |                                                    |
|                           | damages, to which the customer may be                                                                                          | e endueu ourerwise.                                                                                                    | marker 18                                          |
| diverse the state         | DOC will limit the collection and use of o                                                                                     | customer information only on a need-to-know basis to deliver better service to                                                                                       | the Million Line Line Line Line Line Line Line Lin |
| Cam De                    | customers. DOC may use and share the                                                                                           | Information provided by the Customers with any third party for providing servi-<br>lecting subscription fees for such services, and notifying or contacting the Cust | omers Salact                                       |
| Contraction of the second | regarding any problem with, or the expi                                                                                        | ration of, such services.                                                                                                    |                                                    |
| till former an Delland    |                                                                                                    | nce share part with all information related to the details and transaction instor                                                                                    | I Agree                                            |
|                           | The Customer authorizes DOC to exchar                                                                                          |                                                                                                    | V OF THE                                           |
|                           | The Customer authorizes DOC to exchar<br>Customers to the Indian Customs / Fore                                                | ign Customs / Foreign buyers / Agencies as may be required by law and shall n                                                                                        | not hold                                           |
|                           | The Customer authorizes DOC to exchar<br>Customers to the Indian Customs / Fore<br>DOC liable for use or disclosure of this in | ign Customs / Foreign buyers / Agencies as may be required by law and shall n<br>nformation.                                                                         | not hold                                           |
|                           | The Customer authorizes DOC to exchar<br>Customers to the Indian Customs / Fore<br>DOC liable for use or disclosure of this in | ign Customs / Foreign buyers / Agencies as may be required by law and shall n<br>nformation.                                                                         | not hold                                           |
|                           | The Customer authorizes DOC to exchar<br>Customers to the Indian Customs / Fore<br>DOC liable for use or disclosure of this in | ign Customs / Foreign buyers / Agencies as may be required by law and shall n<br>nformation.                                                                         | not hold                                           |

Step 5: Check the details and enter the required details as required.

|                                                                                                    | ATION FORM                                                                                                    |                |                                                              | < Back |
|----------------------------------------------------------------------------------------------------|----------------------------------------------------------------------------------------------------|----------------|--------------------------------------------------------------|--------|
|                                                                                                    |                                                                                                    |                |                                                              |        |
| IE Code"                                                                                                 |                                                                                                    |                |                                                              |        |
| Registered Office Details                                                                                |                                                                                                    |                |                                                              |        |
| Name of Company* DGFT TE                                                                                 | IST IEC                                                                                                    |                |                                                              |        |
| Name of Partners/Directors/Ma                                                                            | anaging Director/Proprietors                                                                                           |                |                                                              |        |
| S.No. Na                                                                                                 | ame Mobile No.                                                                                                    |                | Address                                                      |        |
| 1                                                                                                    |                                                                                                    |                |                                                              |        |
|                                                                                                    |                                                                                                    |                |                                                              | 1      |
| 2                                                                                                    |                                                                                                    |                |                                                              | 1      |
| E- Mail ID*                                                                                              |                                                                                                    | Mobile Number* |                                                              |        |
| Registered Office                                                                                        |                                                                                                    |                |                                                              |        |
| Address                                                                                                  |                                                                                                    |                |                                                              |        |
| Address                                                                                                  |                                                                                                    |                |                                                              |        |
| Branch /Unit Details*                                                                                    |                                                                                                    |                |                                                              |        |
| Branch /Unit Details*                                                                                    | GST Number                                                                                                    | ls in SEZ      | State                                                        |        |
| Address <sup>*</sup> Branch /Unit Details <sup>*</sup> S.No. Address 1 Could in                          | GST Number<br>Fater Branch GST number                                                                                  | Is in SEZ      | State<br>Select Any                                          | -      |
| Address <sup>*</sup> Branch /Unit Details <sup>*</sup> S.No. Address 1 Court 2 112. DGPT-NIC UDDC-010000 | GST Number<br>Fater Branch GST number<br>IN NEW Enter Branch GST number                                                | ls in SEZ      | State<br>Select Any<br>Select Any                            | •      |
| Address* Branch /Unit Details* S.No. Address 1 Occur 2 1122 DGFT-NIC UDOC MAWA 2 DELHI                   | CST Number<br>Pater Branch CST number<br>UN NEW<br>Enter Branch CST number                                             | ls in SEZ      | State<br>Select Any<br>Select Any                            | •      |
| Address* Branch /Unit Details* S.No. Address 1 Uccon 2 112, DGFT-NIC UDDC MXXXX DELH                     | CST Number<br>Fater Branch GST number<br>IN NEW<br>Enter Branch GST number<br>Enter Branch GST number                  | ls in SEZ      | State<br>Select Any<br>Select Any<br>Select Any              | •      |
| Address <sup>2</sup><br>Branch /Unit Details <sup>2</sup><br>STEN 3<br>Pranch 4                          | CST Number<br>Rater Branch GST number<br>Enter Branch GST number<br>Enter Branch GST number<br>Enter Branch GST number | Is in SEZ      | State Select Any Select Any Select Any Select Any Select Any | •      |

#### Note:-

1. User may enter GST Number or opt "Is in SEZ" and choose state (mandatory) and AEO Registration Number (Optional).

2. Other than the above mentioned details, no other detail can be updated from this portal; the user may update the IEC details on DGFT first to update the same here.

Step 6: On successful registration, user getting following screen.

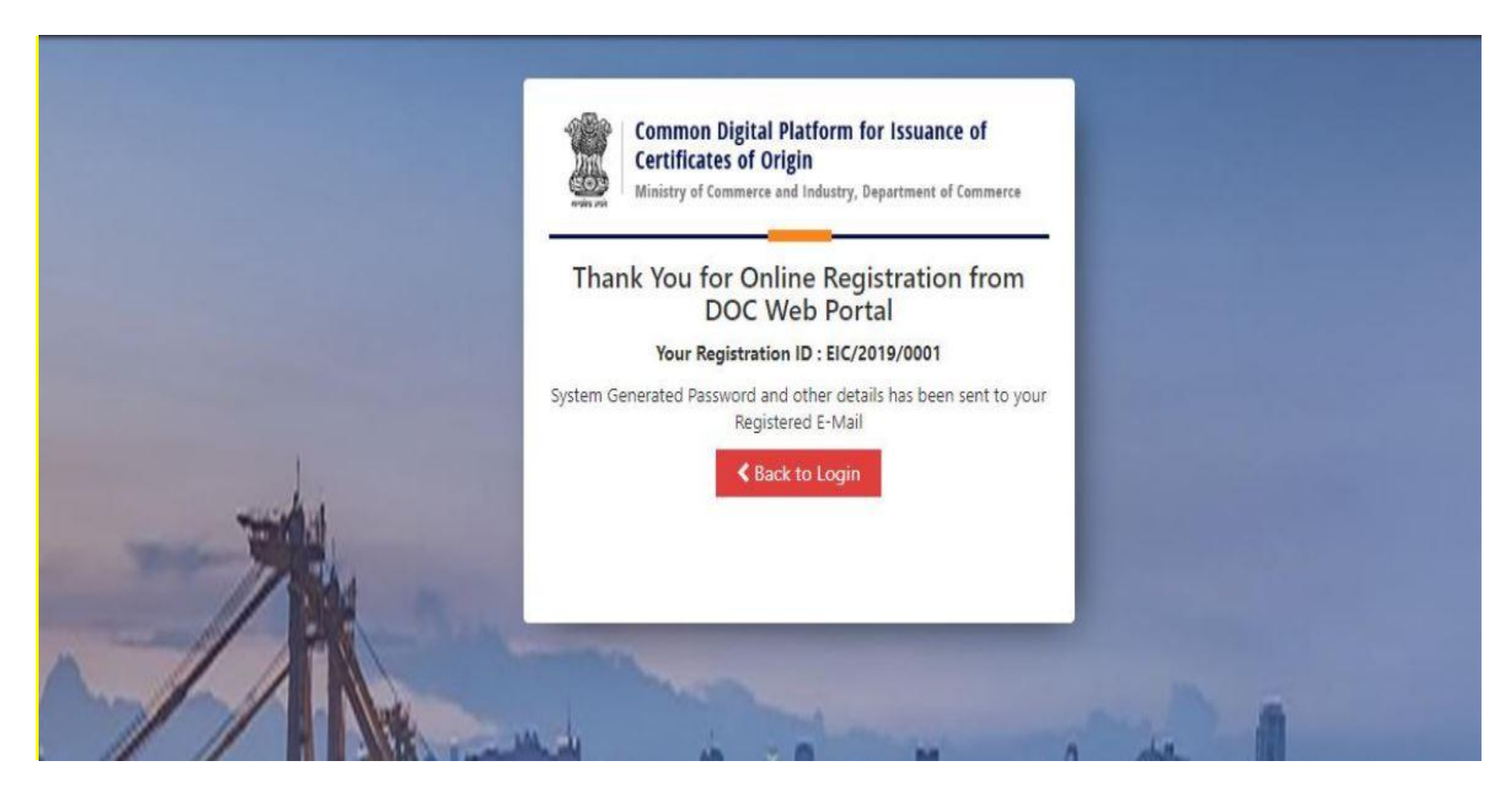

#### Note:-

 After successful registration, user may go to the login screen and login with the credentials received on email. User Name – Registered IEC (10 digit alphanumeric/numeric code) Password -- As received on e-mail.

# **Important Instructions**

- Before start the application, following points to be kept in mind:-
  - Exporter must have the Digital Signature Certificate containing IEC available with them and install the DSC software in the system available in the digital key.
  - Must Install Java in the system if not available using any web browser (Chrome, Mozilla Firefox, IE etc).
  - After installing java, Go to the program menu and search "configure java" and open.
  - Redirect to Security → Edit Site List → Click Add → Type "https://coo.dgft.gov.in/" and click Add → Click Ok.
- Open the browser and enter the URL as "https://coo.dgft.gov.in/".

Step 1: Welcome Screen for all users (Exporter/ Officer/ Agency/ Admin) -- https://coo.dgft.gov.in/

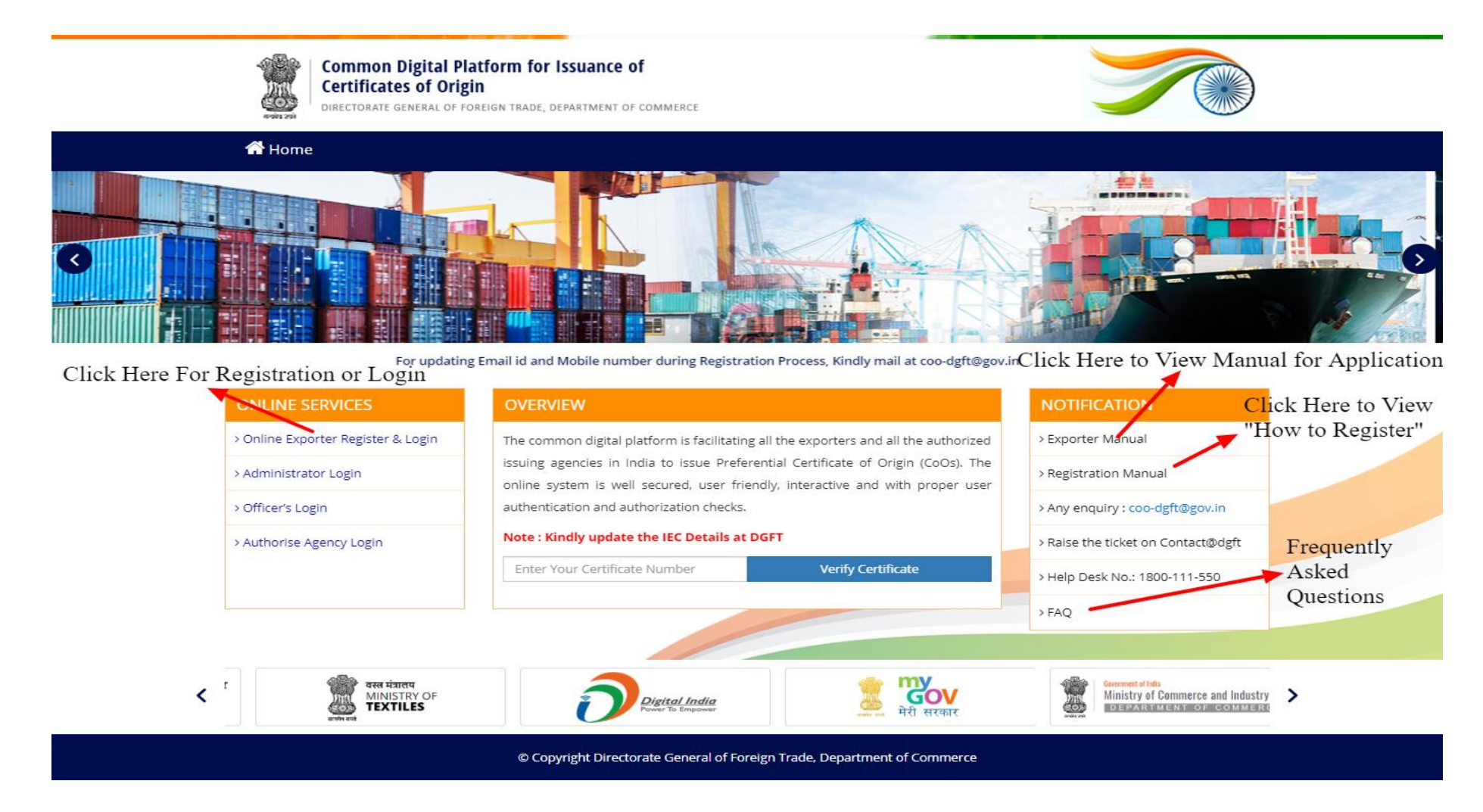

#### Note:-

- 1. Kindly Update the IEC details on DGFT portal (specifically mobile number & email id) as each and every basic information regarding exporter required will be fetched from there only.
- 2. Kindly get ready with the Digital Signature Certificate containing your IEC and name of any listed director in the IEC portal of DGFT.

Step 2: For Registered User, enter credentials along with the captcha and click on login button.

|                                                           | Common Digital Platform for Issuance of<br>Certificates of Origin<br>Directorate general of Foreign trade, department of commerce | Enter 10 digit Registered<br>IEC Code                             |
|-----------------------------------------------------------|----------------------------------------------------------------------------------------------------|-------------------------------------------------------------------|
|                                                           | Enter your Username                                                                                                    | Enter password received on<br>email after successful registration |
|                                                           | Enter visible Calculation 9 + 9                                                                                                   | Enter Cpatcha                                                     |
| Click Login Button after<br>Filling requisite Information | UPDATE EMAIL? FORGOT PASSWORD?                                                                                                    |                                                                   |
|                                                           | Note :<br>The Registered User may Sign In with User Name and Password<br>For New User: Please click New Registration Button       |                                                                   |

Step 3: Registered User after login using IEC as Username and Password received on email, gets the welcome screen/ dashboard as follow

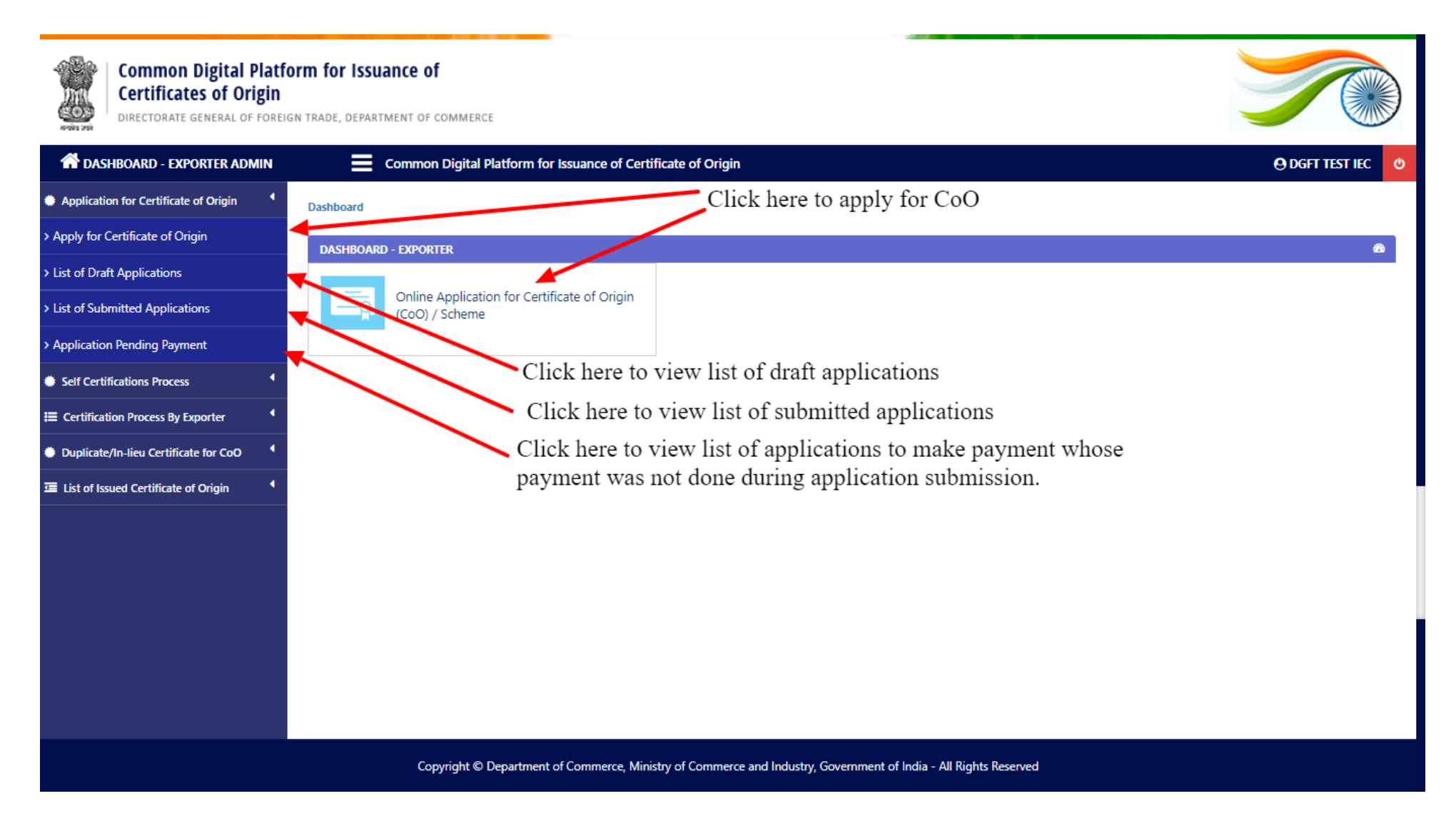

**Step 4:** After click on apply for certificate of origin, fill following form.

| Apply for certificate of origin        | ONLINE APPLICATION FOR ACC                                                  | EPTANCE OF CERTIFICATE OF ORIGIN (CO         | )0)                 |                             |                              |                        |    |  |
|----------------------------------------|-----------------------------------------------------------------------------|----------------------------------------------|---------------------|-----------------------------|------------------------------|------------------------|----|--|
| > List of Draft Applications           |                                                                             |                                              |                     |                             |                              |                        |    |  |
| > List of Submitted Applications       | Apply for Cert                                                              | ificate of Origin                            |                     | O Preferential Scheme       |                              |                        |    |  |
| > Application Pending Payment          | Free Trade Agreement*                                                       | Select Trade Agreemen                        | nt 🔶                | Select Free Trade Agreement |                              |                        | ٣  |  |
| Self Certifications Process            | Whether CoO request befo                                                    | re/after shipment <sup>*</sup>               |                     | Before Shipment             | O After Shipment             |                        |    |  |
| E Certification Process By Exporter    | In the American                                                             |                                              |                     |                             |                              |                        |    |  |
| Duplicate/In-lieu Certificate for CoO  | Issuing Agencies<br>Selec                                                   | t Issuing Agency                             |                     | Select Any Agencies         |                              |                        | T  |  |
| 逗 List of Issued Certificate of Origin | Certificate of Origin   Regional Offices* & Subsequently the Issuing Office |                                              |                     |                             | Select Any Regional Offices  |                        |    |  |
|                                        | Issuing Office*                                                             |                                              |                     | Select Any Local Offices    |                              |                        |    |  |
|                                        | Whether the exporter wan                                                    | s to get postal delivery of Certificate of C | Drigin at his offic | e address?*                 | Yes 🖲 No                     |                        |    |  |
|                                        |                                                                             |                                              |                     |                             |                              |                        |    |  |
|                                        |                                                                             | Exporter details                             |                     |                             |                              | Importer details       |    |  |
|                                        | Exporter's Name* DGFT TEST IEC                                              |                                              |                     |                             | Importer's Name <sup>*</sup> | Enter Importer name    |    |  |
|                                        | ndia                                                                        |                                              |                     | Country*                    | Enter Importer country       |                        |    |  |
|                                        | Address*                                                                    | Select Any Offices                           |                     | ¥                           | Address*                     | Enter Importer Address |    |  |
|                                        |                                                                             |                                              |                     |                             |                              |                        | 11 |  |
|                                        |                                                                             |                                              |                     |                             |                              |                        |    |  |

| isport Details (me   | ans and route) (as for as know                                     | n)                   | Select Any   | •                     | Select shipm            | ent document ty       | /pe 🔻                             | Enter Shipment            | : date                                         |        |
|----------------------|--------------------------------------------------------------------|----------------------|--------------|-----------------------|-------------------------|-----------------------|-----------------------------------|---------------------------|------------------------------------------------|--------|
| ort Invoice Numb     | er*                                                                | Enter Export Invoice | e No.        |                       | Export Invoi            | ce Date <sup>*</sup>  |                                   | Enter Export Invoice date |                                                |        |
| hether imported      | d or undetermined origin rav                                       | w material is used   | in manufactu | ure of Export         | product ?*              |                       |                                   | ● Yes ○ N                 | ło                                             |        |
| Product Deta         | ails                                                               |                      |              |                       |                         |                       |                                   |                           |                                                |        |
| HS Code              | Description of Proc                                                | luct <sup>e</sup> Qu | antity"      | Unit <sup>*</sup>     | Curr                    | ency of FOB<br>Value  | FOB Value of the<br>Product       | INR Equiva<br>(Rs.)*      | lent Actio                                     | ons    |
| Enter HS code        | Enter Description of Pro                                           | oduct Enter G        | oods Quanti  | Select unit           | s ▼ Se                  | ect counti 🔻          | Enter export produc               | Enter INR Equ             | ivaler 🕒 Sa                                    | ave    |
| Raw Materia          | I                                                                  |                      | Product lis  | s                     | Select Any Produc       | ts added (If Any)     | )                                 | ¥                         |                                                |        |
| HS Code <sup>*</sup> | Description of Component<br>materials, inputs, parts or<br>produce | ;, Quantity (C)      | )" Unit"     | Unit CIF<br>Value (D) | Total CII<br>Value (C*I | Country<br>))* Origin | of Bill of Entry/<br>Invoice No." | Invoice Date              | Supplier's<br>Name And<br>Address <sup>*</sup> | Action |
| Enter HS co          | Description                                                        | Quantity an          | ( Se 🔻       | Unit CIF va           | lu Total CIF v          | al Selec              | Bill of Entry/                    | Invoice Date              | Supplier details                               | 0      |
|                      |                                                                    |                      |              | Save and              | d Add mor <u>e</u>      |                       |                                   |                           |                                                |        |

#### **Description of Goods** Marks and HS Tariff Number and Kind of Packages; Preference Preference Ceriterion Quantity Unit FOB Value (US Invoice Invoice Numbers Classification No. Description of Goods\* Number Date \$ Only)\* Ceriterion Value No Product data has been found... Please check & confirm that you have added export products details for this certificate. **Upload Document Details** 0 Choose File No file chosen 🖨 Upload Commercial Doucments\* Invoice (is required) v I Note : Document size should be less then 2MB. Exporter Comments Click here to upload & digitally Exporter comments for officer... Click to upload signed the selected document multiple documents Declaration by the Exporter The undersigned, being the exporter of the goods description above, DECLARES that these goods were produced in INDIA and are presently available at,\*

| DECLARES that these goods were produced in IN                                                                                                    | IA and are presently available at,                                                                                                    |
|----------------------------------------------------------------------------------------------------|----------------------------------------------------------------------------------------------------|
|                                                                                                    |                                                                                                    |
| SPECIFIES as follows the grounds on which the go                                                                                                    | ods are claimed to comply with origin requirements,*                                                                                                    |
| of Origin of the good(s). I also undertakes to sub                                                                                                    | nit, any additional supporting evidence which the Certifying Authority may require for the purpose of issuing a certificate of                                                                                                    |
| of Origin of the good(s). I also undertakes to sub<br>undertakes, if required, to agree to any inspection<br>issuance of a certificate of origin for these goods.<br>Place*                       | nit, any additional supporting evidence which the Certifying Authority may require for the purpose of issuing a certificate of<br>of his accounts and any check on the processes of manufacture of the above goods, carried out by the said authority. and requ                                                                                                    |
| of Origin of the good(s). I also undertakes to sub<br>undertakes, if required, to agree to any inspection<br>issuance of a certificate of origin for these goods.<br>Place*                       | nit, any additional supporting evidence which the Certifying Authority may require for the purpose of issuing a certificate of<br>of his accounts and any check on the processes of manufacture of the above goods, carried out by the said authority. and require<br>Enter Declaration Place                                                                                                    |
| of Origin of the good(s). I also undertakes to sub<br>undertakes, if required, to agree to any inspection<br>issuance of a certificate of origin for these goods.<br>Place*<br>Digital Signature* | nit, any additional supporting evidence which the Certifying Authority may require for the purpose of issuing a certificate of of his accounts and any check on the processes of manufacture of the above goods, carried out by the said authority. and require the recent of the above goods are consistent of the said authority of the said authority of the said authority. The said authority of the said authority of the said authority of the said authority of the said authority. The said authority of the said authority of the said authority of the said authority of the said authority. The said authority of the said authority of the said authority of the said authority of the said authority. The said authority of the said authority of the said aut |

### Note:-

- 1. Must attach DSC for uploading the documents and submitting the application.
- 2. All the above mentioned fields are mandatory and must be filled in order/step by step.

**Step 5:** Click Preview Certificate to View draft CoO / Click make Payment to initiate payment process.

| Common Digital Pl<br>Certificates of Orig<br>Ministry of Commerce and | latform<br>gin<br>d Industry | for Issuance of          |                      |                                                 |
|-----------------------------------------------------------------------|------------------------------|--------------------------|----------------------|-------------------------------------------------|
| 🛣 DASHBOARD - EXPORTER ADMI                                           | IN                           | Common Digital Platfor   | m for Issuance of (  | Certificate of Origin                           |
| Application for Certificate of Origin                                 | •                            |                          | Certificate          | os Details                                      |
| Self Certifications Process                                           | •                            |                          | certificate          |                                                 |
| Certification Process By Exporter                                     | •                            |                          | - ORDER SU           | MMARY                                           |
| 皆 User Management                                                     | •                            | Certificate Name         | ASEAN                | -India Free Trade Agreement (ASEAN-India F      |
|                                                                       | •                            | Agency Name              | Marine P             | -<br>roducts Export Development Authority (MPEI |
|                                                                       |                              | Amount                   |                      | :                                               |
|                                                                       |                              | IGST                     |                      |                                                 |
|                                                                       |                              | CGST                     |                      |                                                 |
|                                                                       |                              | SGST                     |                      |                                                 |
|                                                                       |                              | Total                    |                      | 3                                               |
|                                                                       |                              | BACK TO APPLI            | ED COO               | PROCEED TO PAYMENT                              |
|                                                                       |                              |                          |                      |                                                 |
|                                                                       |                              |                          |                      |                                                 |
|                                                                       |                              | Copyright © Department o | f Commerce, Ministry | of Commerce and Industry, Government            |

## Step 6: Landing page after making payment.

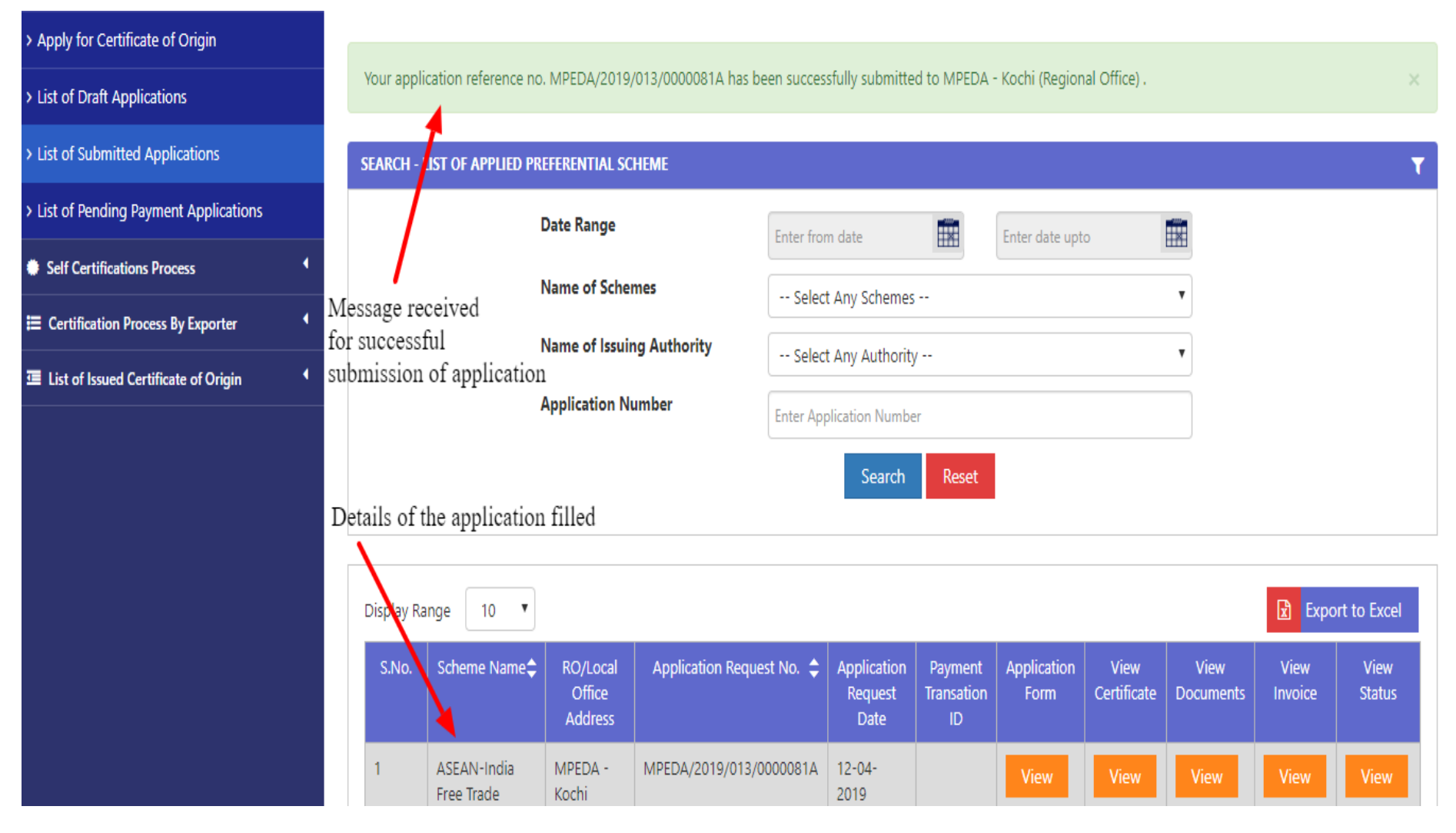

#### Note:

1. After successful application submission, user will receive alert in the form of email and SMS. The same also is informed to the officer where the application is filled.

**Step 7:** Click on "List of Draft Application" as mentioned at Step 7, which takes to following screen.

| A DASHBOARD - EXPORTER ADMIN          | Com                         | mon Digital Platform for Issuance of Certificate                     | of Origin                                               | O ALB Int                          | ernational Import Export Company Pvt |
|---------------------------------------|-----------------------------|----------------------------------------------------------------------|---------------------------------------------------------|------------------------------------|--------------------------------------|
| Application for Certificate of Origin | Dashboard :                 | » List of Draft CoO.                                                 |                                                         |                                    |                                      |
| oply for Certificate of Origin        | SEARCH -                    | LIST OF DRAFT COO.                                                   |                                                         |                                    |                                      |
| t of Draft Applications               |                             | Name of Schemes                                                      | Select Any Schemes                                      |                                    | <b>.</b>                             |
| of Submitted Applications             |                             | Name of Issuing Authority                                            | Select Any Authority                                    |                                    |                                      |
| of Pending Payment Applications       |                             | Application Number                                                   | Enter Application Number                                |                                    |                                      |
| elf Certifications Process            |                             |                                                                      | Search Reset                                            |                                    |                                      |
| ist of Issued Certificate of Origin   |                             |                                                                      |                                                         | Click on Edit to                   | start editing the                    |
|                                       |                             |                                                                      |                                                         | draft/saved app                    | lication                             |
|                                       | Display R                   | ange 10 V                                                            |                                                         |                                    | Export to Exe                        |
|                                       | S.NO.                       | Scheme Name 🗢                                                        | Name of Issuing Agency 📮                                | RO/Local Office<br>Address         | Application Reques No.  View Applica |
|                                       | 1                           | ASEAN-India Free Trade Agreement (ASEAN-<br>India FTA)               | Marine Products Export Development<br>Authority (MPEDA) | MPEDA - Kochi<br>(Regional Office) | MPEDA/2019/013/0000056A Edit         |
|                                       | 2                           | ASEAN-India Free Trade Agreement (ASEAN-<br>India FTA)               | Marine Products Export Development<br>Authority (MPEDA) | MPEDA - Kochi<br>(Regional Office) | MPEDA/2019/013/0000039A Edit         |
|                                       | з                           | ASEAN-India Free Trade Agreement (ASEAN-<br>India FTA)               | Marine Products Export Development<br>Authority (MPEDA) | MPEDA - Kochi<br>(Regional Office) | MPEDA/2019/013/0000038A Edit         |
| 4 Gener<br>Schen                      |                             | Generalized System of Preferences (GSP)<br>Scheme                    | Marine Products Export Development<br>Authority (MPEDA) | MPEDA - Kochi<br>(Regional Office) | MPEDA/2019/006/0000030A Edit         |
|                                       | 5 ASEAN-India<br>India FTA) |                                                                      | Marine Products Export Development<br>Authority (MPEDA) | MPEDA - Kochi<br>(Regional Office) | MPEDA/2019/013/0000028A              |
|                                       | 6                           | ASEAN-India Free Trade Agreement (ASEAN-<br>India FTA)               | Marine Products Export Development<br>Authority (MPEDA) | MPEDA - Kochi<br>(Regional Office) | MPEDA/2019/013/0000026A Edit         |
|                                       | 7                           | India-Korea Comprehensive Economic<br>Partnership Agreement (IKCEPA) | Marine Products Export Development<br>Authority (MPEDA) | MPEDA - Kochi<br>(Regional Office) | MPEDA/2019/002/0000008A Edit         |
|                                       | Showing                     | 1 of 1 Pages of 7 Records                                            |                                                         |                                    | previous r                           |

Step 8: Click on "List of Pending Payment Application" as mentioned at Step 5, which takes to following screen for making the payment of submitted application.

| DASHBOARD - EXPORTER ADMIN            | Com         | mon Digital Platform for Issuance of Certificate                     | of Origin                          | () AI                     | .B International    | l Import Exp      | ort Company Pvt          |
|---------------------------------------|-------------|----------------------------------------------------------------------|------------------------------------|---------------------------|---------------------|-------------------|--------------------------|
| ication for Certificate of Origin 🛛 🔻 | Dashboard » | List of Pending Payment Applications                                 |                                    |                           |                     |                   |                          |
| for Certificate of Origin             | SEARCH -    | PENDING PAYMENT APPLICATIONS                                         |                                    |                           |                     |                   |                          |
| Draft Applications                    |             | Name of Schemes                                                      | Select Any Sche                    | mes                       | •                   |                   |                          |
| Submitted Applications                |             | Name of Issuing Authority                                            | Select Any Auth                    | ority                     | •                   |                   |                          |
| Pending Payment Applications          |             | Application Number                                                   | mber                               |                           |                     |                   |                          |
| ification Process By Exporter         |             |                                                                      | Sear                               | ch Reset                  |                     | Clic<br>mal       | ek here to<br>ke payment |
| of Issued Certificate of Origin       | (           | Click here to view the submitted appli                               | cation                             | Click here to uploaded    | documents           |                   |                          |
|                                       | Display R   | ange 10 🔻                                                            |                                    |                           |                     | - I               | Export to Export         |
|                                       | S.No.       | Scheme Name 🗢                                                        | RO/Local Office<br>Address         | Application Request No. 🗢 | Application<br>Form | View<br>Documents | Action                   |
|                                       | 1           | ASEAN-India Free Trade Agreement (ASEAN-<br>India FTA)               | MPEDA - Kochi<br>(Regional Office) | MPEDA/2019/013/0000066A   | View                | View              | Make Payme               |
|                                       | 2           | ASEAN-India Free Trade Agreement (ASEAN-<br>India FTA)               | MPEDA - Kochi<br>(Regional Office) | MPEDA/2019/013/0000065A   | View                | View              | Make Payme               |
|                                       | з           | ASEAN-India Free Trade Agreement (ASEAN-<br>India FTA)               | MPEDA - Kochi<br>(Regional Office) | MPEDA/2019/013/0000063A   | View                | View              | Make Payme               |
|                                       | 4           | ASEAN-India Free Trade Agreement (ASEAN-<br>India FTA)               | MPEDA - Kochi<br>(Regional Office) | MPEDA/2019/013/0000061A   | View                | View              | Make Payme               |
|                                       | 5           | ASEAN-India Free Trade Agreement (ASEAN-<br>India FTA)               | MPEDA - Kochi<br>(Regional Office) | MPEDA/2019/013/0000078A   | View                | View              | Make Payme               |
|                                       | 6           | India-Korea Comprehensive Economic<br>Partnership Agreement (IKCEPA) | MPEDA - Kochi<br>(Regional Office) | MPEDA/2019/002/0000068A   | View                | View              | Make Payme               |
|                                       | 7           | India-Korea Comprehensive Economic<br>Partnership Agreement (IKCEPA) | MPEDA - Kochi<br>(Regional Office) | MPEDA/2019/002/0000075A   | View                | View              | Make Payme               |
|                                       | 8           | ASEAN-India Free Trade Agreement (ASEAN-<br>India FTA)               | MPEDA - Kochi<br>(Regional Office) | MPEDA/2019/013/0000055A   | View                | View              | Make Payme               |
|                                       | 9           | ASEAN-India Free Trade Agreement (ASEAN-<br>India FTA)               | MPEDA - Kochi<br>(Regional Office) | MPEDA/2019/013/0000053A   | View                | View              | Make Payme               |
|                                       | 10          | ASEAN-India Free Trade Agreement (ASEAN-<br>India FTA)               | MPEDA - Kochi<br>(Regional Office) | MPEDA/2019/013/0000052A   | View                | View              | Make Payme               |
|                                       | Showing     | 1 of 4 Pages of 35 Records                                           |                                    |                           | previ               | ious 1            | 2 3 4                    |

Step 9: Click on "List of Submitted Application" as mentioned at Step 7, which takes to following screen.

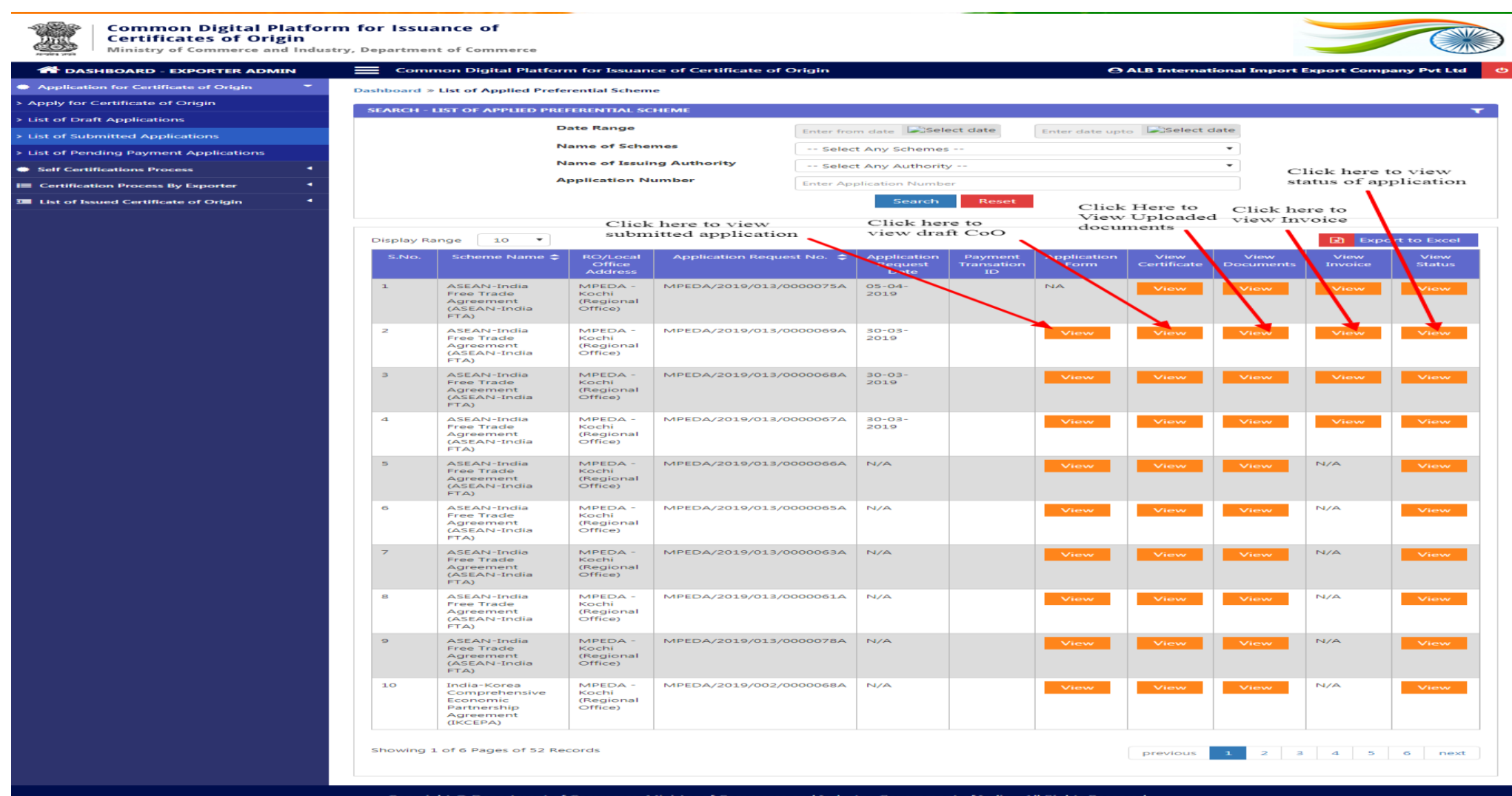

Copyright © Department of Commerce, Ministry of Commerce and Industry, Government of India - All Rights Reserved

# **DUPLICATE CERTIFICATE OF ORIGIN**

**Step 1:** To apply for Duplicate Certificate.

| Common Digital Platfo<br>Certificates of Origin<br>Directorate general of foreign | Form for Issuance of                                                                                                    |            |
|-----------------------------------------------------------------------------------|----------------------------------------------------------------------------------------------------|------------|
| A DASHBOARD - EXPORTER ADMIN                                                      | Common Digital Platform for Issuance of Certificate of Origin                                                               | o          |
| Application for Certificate of Origin                                             | Dashboard                                                                                                    |            |
| Self Certifications Process                                                       | DASHBOARD - EXPORTER                                                                                                    | <b>6</b> 3 |
| E Certification Process By Exporter                                               |                                                                                                    |            |
| Duplicate/In-lieu Certificate for CoO                                             | Online Application for Certificate of Origin<br>(CoO) / Scheme                                                              |            |
| > Apply for Duplicate/In-liue Certificate                                         |                                                                                                    |            |
| > Submitted Duplicate Certificates                                                | Click here to apply for Duplicate/In-Lieu CoO                                                                               |            |
| > Duplicate Application Pending Payment                                           | Click Here to view list of applications submitted for Duplicate CoO                                                         |            |
| > Discrepancy Duplicate Certificate                                               | Click here to view list of application for duplicate CoO                                                                    |            |
| 逗 List of Issued Certificate of Origin 4                                          | to make payment whose payment is still pending.<br>Click here to view and update the action for discrepancy raised, if any. |            |
|                                                                                   | Copyright © Department of Commerce, Ministry of Commerce and Industry, Government of India - All Rights Reserved            |            |

Step 2: A view of already submitted application is available wherein the exporter can apply for the duplicate certificate.

| Common Digital Platform for Issuance of<br>Certificates of Origin<br>Directorate general of Foreign trade, Department of commerce |                                                             |                                                                                                    |                                  |                       |                       |                  |                                   |                 |
|----------------------------------------------------------------------------------------------------|-------------------------------------------------------------|----------------------------------------------------------------------------------------------------|----------------------------------|-----------------------|-----------------------|------------------|-----------------------------------|-----------------|
| 😭 DASHBOARD - EXPORTER ADMIN                                                                                                    | ≡                                                           | Common Digital Platform for I                                                                                                    | ssuance of Certificate of Origin |                       |                       |                  | 0                                 | DGFT TEST IEC 👌 |
| Application for Certificate of Origin                                                                                             | Dashboard » L                                               | ist of Received Request for Certific                                                                                                    | ation Process                    |                       |                       |                  |                                   |                 |
| Self Certifications Process                                                                                                    | SEARCH - LIST OF RECEIVED REQUEST FOR CERTIFICATION PROCESS |                                                                                                    |                                  |                       |                       |                  |                                   | T               |
| E Certification Process By Exporter                                                                                               |                                                             | Application Date                                                                                                    | From                             | 5                     | Application Date      | To               |                                   |                 |
| Duplicate/In-lieu Certificate for CoO                                                                                             |                                                             | Colorente Marria                                                                                                    | rom                              |                       | Anglingting Number    | 10               |                                   |                 |
| > Apply for Duplicate/In-liue Certificate                                                                                         |                                                             | scheme Name                                                                                                    | Select Scheme Name               | •                     | Application Number    | Application No   | umber                             |                 |
| > Submitted Duplicate Certificates                                                                                                |                                                             |                                                                                                    |                                  | Search                | Reset                 | lich on Am       | ala huttan ta                     |                 |
| > Duplicate Application Pending Payment                                                                                           | Click on Apply button to<br>process the Application         |                                                                                                    |                                  |                       |                       |                  |                                   |                 |
| > Discrepancy Duplicate Certificate                                                                                               | Display                                                     | 10 🔻                                                                                                    |                                  |                       | 1                     |                  |                                   | xport to Excel  |
| List of Issued Certificate of Origin                                                                                              | S.No.                                                       | Scheme Name 🗘                                                                                                    |                                  | Application Number 🔶  |                       | Application Form | Application Request For           | Action Taken    |
|                                                                                                    | 1 SAARC Preferential Trading Arrangement (SAPTA)            |                                                                                                    | ngement (SAPTA)                  | DGFT/2019/0           | 08/000064A            | View             | Request for Duplicate Certificate | Apply           |
|                                                                                                    | 2                                                           | 2       SAARC Preferential Trading Arrangement (SAPTA)         3       Asia-Pacific Trade Agreement (APTA)         4       Global System of Trade Preferences (GSTP)         5       India-Korea Comprehensive Economic Partnership Agreement (IKCEPA)         6       ASEAN-India Free Trade Agreement (ASEAN-India FTA) |                                  | DGFT/2019/0           | 008/0000059A/00000003 | View             | Request for Duplicate Certificate | Apply           |
|                                                                                                    | з                                                           |                                                                                                    |                                  | FIEO/2019/01          | 15/0000051A           | View             | Request for Duplicate Certificate | Apply           |
|                                                                                                    | 4                                                           |                                                                                                    |                                  | EIC/2019/004          | 4/0000036A            | View             | Request for Duplicate Certificate | Apply           |
|                                                                                                    | 5                                                           |                                                                                                    |                                  | EIC/2019/002          | 2/0000035A            | View             | Request for Duplicate Certificate | Apply           |
|                                                                                                    | б                                                           |                                                                                                    |                                  | EIC/2019/013          | 3/0000034A            | View             | Request for Duplicate Certificate | Apply           |
| 7                                                                                                    |                                                             | Generalized System of Preferences (GSP) Scheme                                                                                                    |                                  | EIC/2019/006/0000033A |                       | View             | Request for Duplicate Certificate | Apply           |
|                                                                                                    | 8                                                           | ASEAN-India Free Trade Agreem                                                                                                    | ent (ASEAN-India FTA)            | EIC/2019/013          | 3/000003A             | View             | Request for Duplicate Certificate | Apply           |
|                                                                                                    | Showing                                                     | 1 of 1 Pages of 8 Records                                                                                                    |                                  |                       |                       |                  | < previo                          | us next >       |

Step 3: Request to upload an requisite document with proper reason of applying for the same.

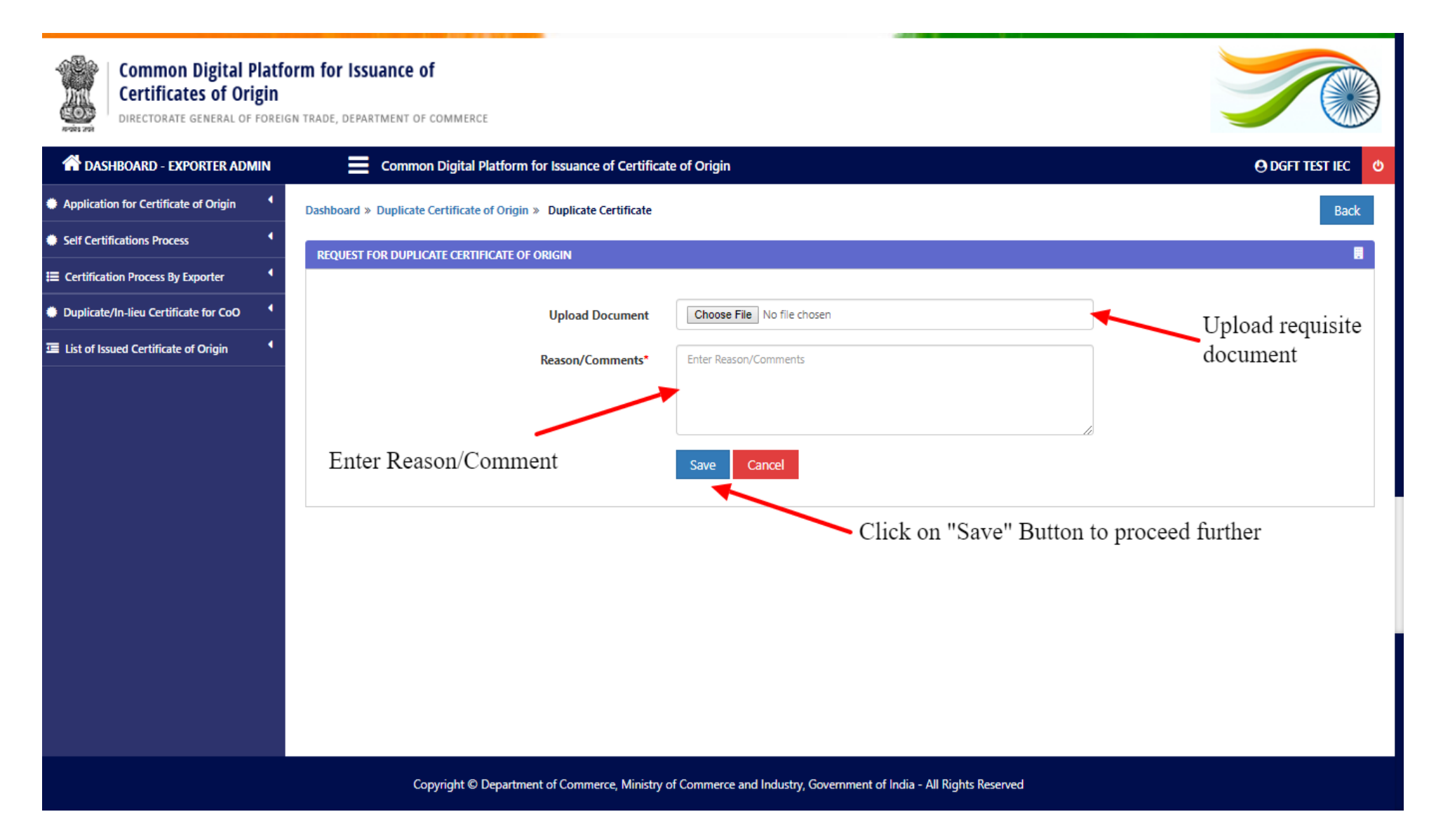

Step 4: Request to make requisite payment online.

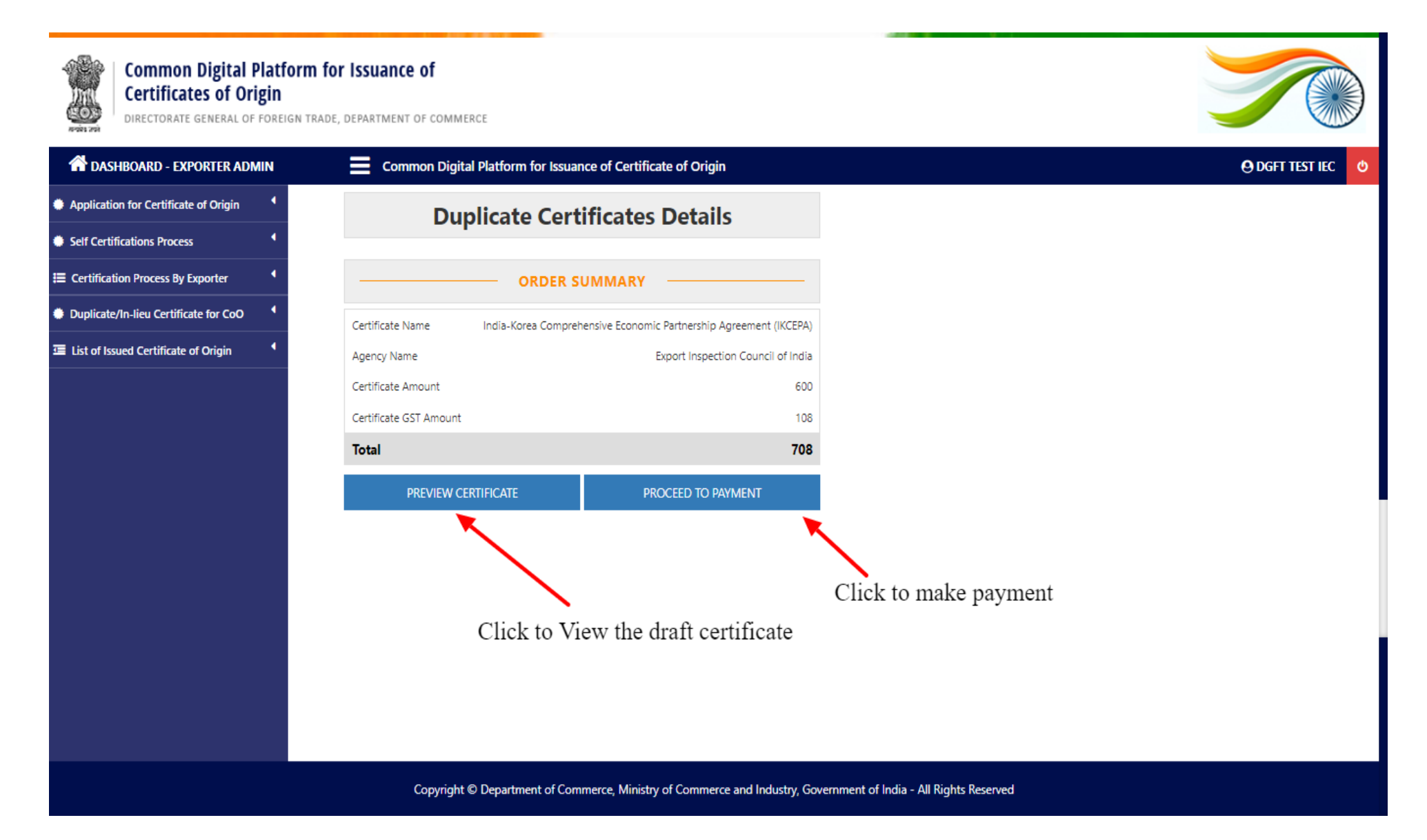

Step 5: After successful payment, the page redirected to the list of "Submitted Duplicate Certificates".

| Common Digital Platfo<br>Certificates of Origin<br>Directorate general of foreio                     | <b>rm for Issuance of</b><br>N TRADE, DEPARTMENT OF COMMERCE       |                                       |                                  |                                   |                 |
|----------------------------------------------------------------------------------------------------|--------------------------------------------------------------------|---------------------------------------|----------------------------------|-----------------------------------|-----------------|
| A DASHBOARD - EXPORTER ADMIN                                                                         | Common Digital Platform for Issuance of Certificate of Ori         | jin                                   |                                  |                                   | O DGFT TEST IEC |
| Application for Certificate of Origin                                                                | Dashboard » List of Applied Preferential Scheme                    |                                       |                                  |                                   |                 |
| Self Certifications Process                                                                          | SEARCH - LIST OF APPLIED PREFERENTIAL SCHEME                       |                                       |                                  |                                   | ۲               |
| <ul> <li>Certification Process By Exporter</li> <li>Duplicate/In-lieu Certificate for CoO</li> </ul> | Date Range                                                         | Enter from date                       | Enter date upto                  |                                   |                 |
| > Apply for Duplicate/In-liue Certificate                                                            | Name of Schemes                                                    | Select Any Schemes                    |                                  | ¥                                 |                 |
| > Submitted Duplicate Certificates                                                                   | Name of Issuing Authority                                          | Select Any Authority                  |                                  | T                                 |                 |
| > Duplicate Application Pending Payment                                                              | Application Number                                                 | Enter Application Number              |                                  |                                   |                 |
| > Discrepancy Duplicate Certificate                                                                  |                                                                    | Search Reset                          |                                  |                                   |                 |
| Elist of Issued Certificate of Origin                                                                |                                                                    |                                       |                                  |                                   |                 |
|                                                                                                    | Display Range 10 🔻                                                 |                                       |                                  | R                                 | Export to Excel |
|                                                                                                    | S.No. Scheme Name RO/Local Office Application Reque<br>Address No. | t Application Request Payment<br>Date | Transation Application<br>D Form | View View<br>Certificate Document | View Invoice    |
|                                                                                                    | No Record Found                                                    |                                       |                                  |                                   |                 |
|                                                                                                    | Showing 1 of 1 Pages of 0 Records                                  |                                       |                                  |                                   | previous next   |
|                                                                                                    |                                                                    |                                       |                                  |                                   |                 |

## FREQUENTLY ASKED QUESTIONS

## 1. Error "Expired Certificate"

Regarding the error "Expired Certificate", it is due to following two (2) reasons: -

**a.** The DSC token using for the registration is expired.

**Soln:** Insert the DSC token and kindly check the expiry date of the same. If expired apply for the fresh DSC.

**b.** Another certificate is already available in the system which is expired.

**Soln:** Before inserting the DSC token, kindly open Internet Explorer --> Press Alt + T (For Tools) -> Go to Internet Options --> Go to Content --> Go to Certificates --> A list of Certificates gets visible to you if already installed on the system. Kindly select each one by one and remove. Now Insert the DSC to be used.

2. Error "I am in Error"

**Reason:** While uploading the document. **Soln:** Kindly refresh the web browser, as the session gets completed.

- 3. Issue In Application Form, Drop Down doesn't showing office to be selected. Soln: Exporter has to do the registration process again.
- 4. Error "Unable to launch application" Solp: Kindly check Java Settings as per the man

**Soln:** Kindly check Java Settings as per the manual.

- Error "In Mobile Number and Email Id" In correct Format Soln: Kindly update the mobile number and email id by visiting DGFT website and apply for modification of IEC.
- 6. Error -- Branch Details or Director Details Not Getting Fetched and Shown on the Registration Page.

Soln: Due to Non-Working of IEC API.

7. Error "IEC Not Matched, Kindly Insert Correct Token"

**Soln:** There is a possibility that DSC used by the exporter does not contain any IEC in it. That can be checked by visiting Internet Explorer --> Press Alt + T (For Tools) -> Go to Internet Options --> Go to Content --> Go to Certificates --> A Certificate will appear  $\rightarrow$  Double Click on the certificate  $\rightarrow$  Go to Details tab  $\rightarrow$  then to subject  $\rightarrow$  Check if there is IEC Code or Not.

- 8. Error "Please Insert Dongel for Signing" Soln:
- 1. There is a possibility that Dongel is not attached with the system.
- 2. If it is attached, possibility that the token driver is not installed.
- 3. Possibility, the token is not recognisable by the system.

## 9. Username and Password

Soln: Username – IEC Password – Sent on the registered Email Address

## 10. AEO – Authorised Economic Operator

**Soln:** AEO is a programme under the aegis of the World Customs Organization (WCO) SAFE Framework of Standards to secure and facilitate Global Trade. The programme aims to enhance international supply chain security and facilitate movement of legitimate goods.

#### **11. Type of Digital Signature Certificate**

Soln: Digital Signature Certificate should be of DGFT type which must contain your IEC Code.

## JAVA SETTINGS

Step 1: Kindly open "Control Panel" and Click on "Java"

Step 2: Go to "Security" Tab and add https://coo.dgft.gov.in/ in "Exception List.

**Step 3:** To add in Exception List, Click on Ëdit Site List" button, then click on add. Copy the above URL and click "OK"

| lava Settings Manual docv                                     | Mucrocott M     | lord           |                           |         |
|---------------------------------------------------------------|-----------------|----------------|---------------------------|---------|
| 🛃 Java Control Panel                                          |                 |                |                           | ×       |
| Seneral Update Java Security Advanced                         |                 |                |                           |         |
|                                                               |                 |                |                           |         |
| Enable Java content for browser and Web Start application     | tions           |                |                           |         |
|                                                               |                 |                |                           |         |
|                                                               |                 |                |                           |         |
| Security level for applications not on the Exception Site lis | t               |                |                           |         |
|                                                               |                 |                |                           |         |
| Only Java applications identified by a certificate from       | a trusted aut   | hority are all | wed to ru                 | n .     |
| and only if the certificate can be verified as not revo       | ked.            | norrey are and |                           | 4       |
|                                                               |                 |                |                           |         |
| ● <u>High</u>                                                 |                 |                |                           |         |
| Java applications identified by a certificate from a tr       | usted authority | are allowed    | to run, ev                | en if   |
| the revocation status of the certificate cannot be ve         | rified.         |                |                           |         |
|                                                               |                 |                |                           |         |
|                                                               |                 |                |                           |         |
| Evention Site List                                            |                 |                |                           |         |
| Applications launched from the sites listed below will be     | allowed to run  | after the an   | oropriate «               | ecurity |
| prompts.                                                      | unovica to rai  | runcer une up  | propriate.                | seconcy |
| http://14.143.90.243/                                         | ~               |                |                           |         |
| https://coo.dgft.gov.in/                                      |                 | Edit           | Site List                 |         |
|                                                               | ×               |                |                           |         |
|                                                               |                 |                |                           |         |
| <u>R</u> estore Secu                                          | ity Prompts     | Manage         | Certificate               | s       |
|                                                               |                 | d harden       |                           |         |
|                                                               |                 |                |                           |         |
|                                                               |                 |                |                           |         |
|                                                               |                 |                |                           |         |
|                                                               | OK              | Canc           | el                        | Apply   |
|                                                               |                 |                |                           |         |
| Exception Site List                                           |                 |                |                           |         |
| Exception bite Else                                           |                 |                |                           |         |
| plications launched from the sites listed below will be allow | ed to run afte  | r the approp   | riate <mark>s</mark> ecur | ity     |
| ompts.                                                        |                 |                |                           |         |
|                                                               |                 |                |                           |         |
| . Location                                                    |                 |                |                           |         |
| nttp://14.143.90.243/                                         |                 |                |                           |         |
| https://coo.dgtt.gov.in/                                      |                 |                |                           |         |
|                                                               |                 |                |                           |         |
|                                                               |                 |                |                           |         |
|                                                               |                 |                |                           |         |
|                                                               |                 |                |                           |         |
|                                                               |                 |                |                           |         |
|                                                               |                 | Add            | Rer                       | nove    |
| FILE and HTTP protocols are considered a security risk        |                 |                |                           |         |
| We recommend using HTTPS sites where available.               |                 |                |                           |         |
|                                                               |                 |                |                           |         |
|                                                               |                 | _              | _                         |         |